## How to set up your Online Registration (ORS) account and register for an event

Your account in the ORS will require an email address. If you have an email address, no problem. Use your existing email address as your login id. If you <u>do not</u> have an email address, you will need to create a fake email address. <u>The fake email address is *not* a real email address</u>. You cannot use it to send or receive emails. It is used *only* to create your account in the ORS. In the SEDIV the standard format for the fake email address is your member number @ Sediv.com (example: 123456 @ SEDIV.com).

- Go to <u>www.dlbracing.com</u>
- Click the blue "Click to Login" in the upper right of screen.
- Use the lower section of the screen. "Create Account"
- Enter the data requested
- Create a password
- To finish, click the "Create Account button at the bottom of the screen.

After the initial account Setup, you only need to Log in with your email Address and password Created above.

|                        | Velcom                                                            | e to DLBRacing Log In                                                                                                    | Welcome, Guest Us<br>Click to Login Calend |
|------------------------|-------------------------------------------------------------------|----------------------------------------------------------------------------------------------------|--------------------------------------------|
| Oalendar/Site ➤ Help ➤ |                                                                   |                                                                                                    |                                            |
|                        |                                                                   | Log in                                                                                                    |                                            |
| $\backslash$           | Existing DLBRacing o                                              | drivers. Enter email and password to sign in.                                                                                                    |                                            |
| $\backslash$           | Email                                                             |                                                                                                    |                                            |
| $\backslash$           | Password                                                          |                                                                                                    |                                            |
| $\backslash$           | 🗖 Keep me                                                         | signed in on this computer unless I sign out.                                                                                                    |                                            |
| $\backslash$           | Log In                                                            | Forgot your password?                                                                                                    |                                            |
| $\backslash$           |                                                                   | Create Account                                                                                                    |                                            |
|                        | New to DLBRacing.                                                 | . Enter information to create a New Account                                                                                                    |                                            |
|                        |                                                                   |                                                                                                    |                                            |
|                        | First Name                                                        |                                                                                                    |                                            |
|                        | First Name                                                        |                                                                                                    |                                            |
|                        | First Name                                                        | Your nickname is your 'public name'                                                                                                    |                                            |
|                        | First Name<br>Last Name<br>Nickname<br>Email                      | Your nickname is your 'public name'<br>on DLBRacing.com. It will be<br>displayed on any public list. If you                                                                |                                            |
|                        | First Name Last Name Nickname Email Re-Type Email                 | Your nickname is your 'public name'<br>on DLBRacing.com. It will be<br>displayed on any public list. If you<br>leave this blank, your first and last<br>name will be used. |                                            |
|                        | First Name Last Name Nickname Email Re-Type Email Create Password | Your nickname is your 'public name'<br>on DLBRacing.com. It will be<br>displayed on any public list. If you<br>leave this blank, your first and last<br>name will be used. |                                            |

|                                                                                                    | My Account                                                                                                    | Welcome, SCCA Racer<br>Sign Out Calendar                                                                                                    |
|----------------------------------------------------------------------------------------------------|----------------------------------------------------------------------------------------------------|----------------------------------------------------------------------------------------------------|
| Calendar/Site   Account Settings  My Account  Garage  Password  Personal Profile Email Address Club Memberships SCCA License | Help   Registrations  You are currently not registered for any events.  Garage enter garage  2005 Red, SCCA Race Car | Add your car info ( <i>including sponsors</i> )<br>under "Garage". If you have more than<br>one car, enter them all.<br>Add the rest of your driver data and<br>emergency contact info under "Personal<br>Profile" |
|                                                                                                    |                                                                                                    | Enter membership and license info<br>under "Club Memberships" and "SCCA<br>License". If you belong to more than<br>one region, list them both.                                                                     |
| <ul><li>javascript:void(0);</li></ul>                                                                                        |                                                                                                    | 🔮 Internet                                                                                                    |

To Register for a CFR event, login and click on the blue "Calendar" in the upper right of screen.

| Calendar/Site | Account Settings                                                                   | Eve<br>► Help ►                                                                                       | ents Calenda                                                                                                    | r                                                                                                    |                                                                                                    | Welcome, SCCA Racer<br>My Account Sign Out                                                                                                    |
|---------------|------------------------------------------------------------------------------------|----------------------------------------------------------------------------------------------------|----------------------------------------------------------------------------------------------------|----------------------------------------------------------------------------------------------------|----------------------------------------------------------------------------------------------------|----------------------------------------------------------------------------------------------------|
|               | Sports (<br>Washi                                                                  | <b>Car Club of Americ</b><br><b>Ngton D.C. Reg</b><br>For additional event in<br>To register for an e | formation click the ca<br>vent, click the registe                                                                                                    | alendar date.<br>r ∄ icon.                                                                                                    | -335                                                                                                    | 1                                                                                                    |
| ≤ Month April | Year 2005 🖌                                                                        | Club Washington D.C. Re                                                                               | gion SCCA 🛛 🔽                                                                                                    | Event Club R                                                                                                    | ace - Regional 🛛 🔽                                                                                                    | View Calendar ♥ ≥                                                                                                    |
| Mon           | Tue                                                                                | Wed                                                                                                   | Thu                                                                                                    | Fri<br>1                                                                                                    | Sat                                                                                                    | Sun                                                                                                    |
| 4             | 5                                                                                  | 6                                                                                                    | 7                                                                                                    | 8                                                                                                    | 9                                                                                                    | 10                                                                                                    |
| 11            | 12                                                                                 | 13                                                                                                    | 14                                                                                                    | 15                                                                                                    | 16                                                                                                    | 17                                                                                                    |
| 18            | 19                                                                                 | 20                                                                                                    | 21                                                                                                    | 22                                                                                                    | 23<br>MARRS 1- Radial<br>Tire Spring Sprints<br>by Toyo Tire @<br>Summit Point<br>Motorsports Park<br>Online Registration<br>Opened: Mon.Mar<br>14 - 10:00 AM CST<br>Closes: Sun. Apr 24<br>9:30 AM CST<br>252 Entrants (CR) 4 | 24<br>MARS 1- Radial<br>Tire Spring Sprints<br>by Toyo Tire @<br>Summit Point<br>Motorsports Park<br>1 Online Registration<br>Opened: Mon, Mar<br>4 - 10:00 AM CST<br>- Closes: Sun, Apr 24 -<br>9:30 AM CST<br>9:302 AM CST                                                                                                    |
|               | Calendar/Site ><br>Calendar/Site ><br>Calendar/Site ><br>Mon<br>4<br>11<br>18<br>→ | Calendar/Site > Account Settings                                                                      | Calendar/Site > Account Settings > Help ><br>Sports Car Club of Americ<br>Washington D.C. Rec<br>Washington D.C. Rec<br>For additional event in<br>To register for an e<br>≤ Month April ♥ Year 2005 ♥ Club Washington D.C. Re<br>Mon Tue Wed<br>4 5 6<br>11 12 13<br>18 19 20 | Calendar/Site Account Settings Help ><br>Calendar/Site Account Settings Help ><br>Sports Car Club of America<br>Washington D.C. Region<br>For additional event information click the ca<br>To register for an event, click the register<br>Smooth April Vear 2005 Club Washington D.C. Region SCCA V<br>Mon Tue Wed Thu<br>4 5 6 7 11 12 13 14 18 19 20 21 | Calendar/Site Account Settings Help > Calendar/Site Calendar/Site Account Settings Help > Calendar/Site Care Club of America Washington D.C. Region Cub Cub Cub Cub Cub Cub Cub Cub Cub Cub                                    | Events Calendar         Celendar/Site > Account Settings > Help >         Sports Car Club of America<br>Washington D.C. Region         Washington D.C. Region         For additional event information click the calendar date.<br>To register for an event, click the register P icon.         Month April Ver 2005 Club Washington D.C. Region SCCA Vert Club Race - Regional Vert         Mon       Tue       Vert       Tue       Fit       Sat         1       2       6       7       8       9         11       12       13       14       15       16         18       19       20       21       22       23         MARRS 1- Radial<br>Tire Sprints Park<br>Online Registration<br>Operact Mon, Mar<br>44       19       20       21       22       23         MARRS 1- Radial<br>Tire Sprints Park<br>Online Registration<br>Operact Mon, Mar<br>45       14       15       16       30       30       30       AM CS1       252 Entrants (CR) * |

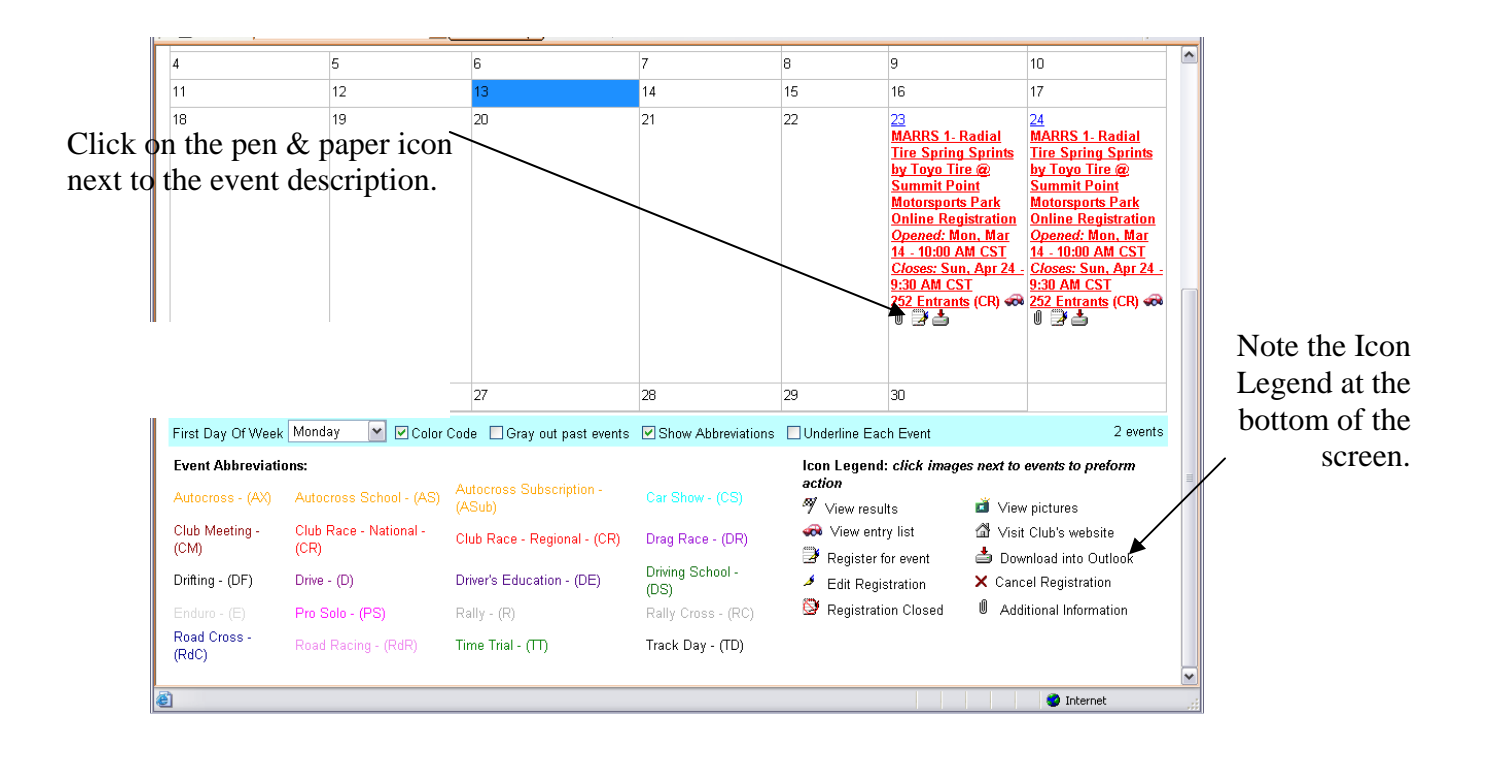

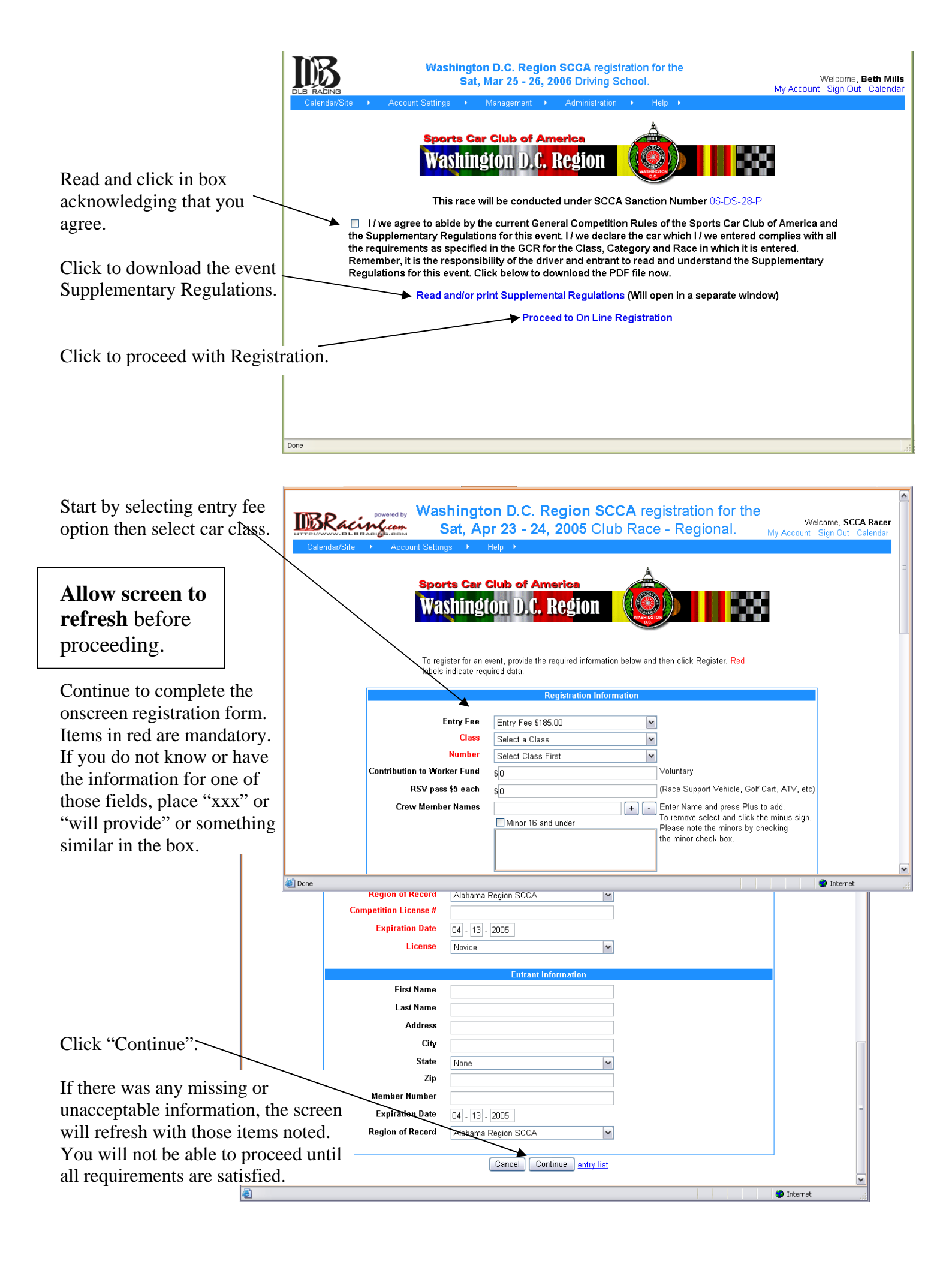

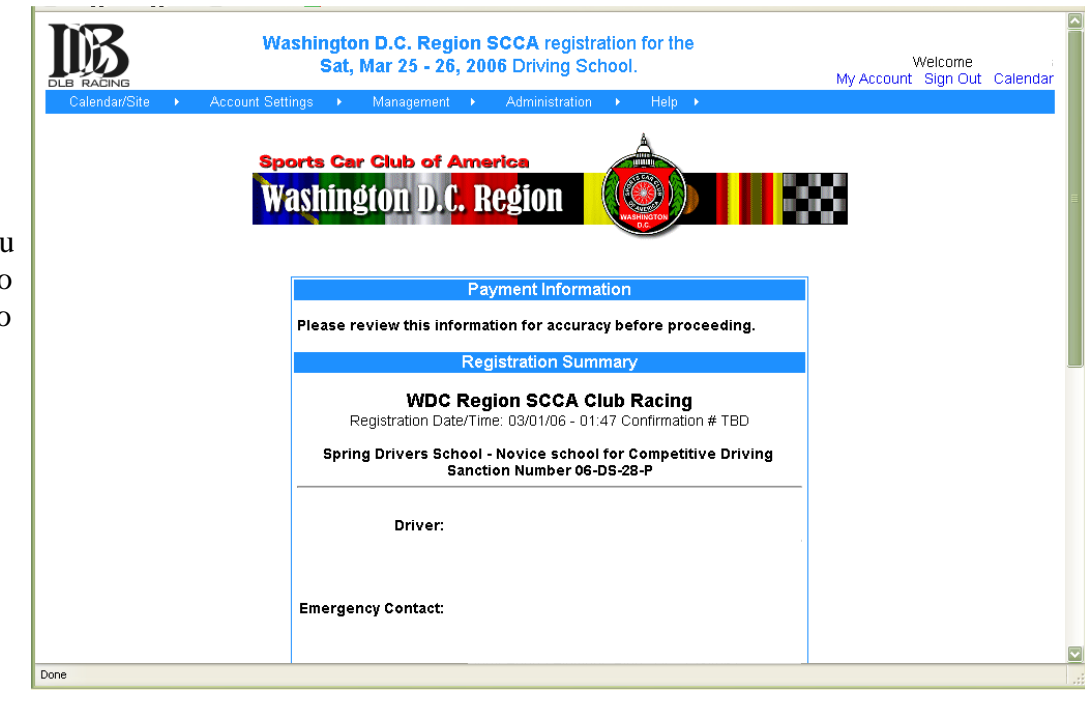

Review your data on the confirmation screen. You may have to scroll down to see all the information. To edit (change) data, use the "Back button of your browser.

When satisfied that info is correct, indicate payment by Credit Card or Check. If by check, note the message that will appear. If paying by credit card, you will be directed to a paypal screen and returned here after completion of credit payment.

You may wish to print this page for your records.

Don't forget to click the \_\_\_\_\_\_ "Register" button. Failure to do so will result in an incomplete registration.

|              | Emergency Contact:                                                                                             |                                                                                                    |                                                        |  |
|--------------|----------------------------------------------------------------------------------------------------|----------------------------------------------------------------------------------------------------|--------------------------------------------------------|--|
|              | Entrant:                                                                                                    |                                                                                                    |                                                        |  |
|              | Crew:                                                                                                    | (free) Larry                                                                                                 |                                                        |  |
| $\sim$       |                                                                                                    | (free) Moe                                                                                                   |                                                        |  |
|              |                                                                                                    | (free) Curly                                                                                                 |                                                        |  |
| $\backslash$ | Payment Info:                                                                                                  | Description                                                                                                  | Price                                                  |  |
|              |                                                                                                    | Compliance<br>Worker Fund<br>Vehicle Pass<br>OverPass                                                        |                                                        |  |
|              |                                                                                                    | Total                                                                                                    |                                                        |  |
|              | Payment Method                                                                                                 | ⊙ Credit ○ Check                                                                                             |                                                        |  |
|              | By completing this payme<br>the applicable charges he<br>General Competition Rule<br>pertaining to this event. | ent information, it confirms that you<br>erein and you agree to compete u<br>es of the SCCA and the Suppleme | agree to pay<br>nder the current<br>ntal Rules (Supps) |  |
|              |                                                                                                    | Cancel Register entry list                                                                                   |                                                        |  |

You may view the onscreen entry list, at any time, by going to the Calendar page and clicking the little red car icon next to the description of the event.

This icon will not be available if you are not logged in (using the email address and password set up in your account).

| A                                                                                                    | Povorinci 1008 Help                                                                                                    |                                                                                                    |                                                                                                    |                                                                                                    |                                                                                                    |                                                                                                    |
|----------------------------------------------------------------------------------------------------|----------------------------------------------------------------------------------------------------|----------------------------------------------------------------------------------------------------|----------------------------------------------------------------------------------------------------|----------------------------------------------------------------------------------------------------|----------------------------------------------------------------------------------------------------|----------------------------------------------------------------------------------------------------|
| G Back * 🖸                                                                                                    | Address                                                                                                    | E http://www.dbracing.com/defa                                                                                                    | uit.aspx                                                                                                    |                                                                                                    | Y 🖸 60 🛛 🤍 MG                                                                                                    | Aree Virusscan 👻                                                                                                    |
| ¥! • @•                                                                                                    | -                                                                                                    | Search Web 🔹 🗔 • 🍁 🕯                                                                                                    | 🧷 Choose Buttons 🌞 We                                                                                                | loome Tour 🔃 Bo                                                                                              | okmarks 🖂 Mail 🔹 陳 :                                                                                                    | Sign Out                                                                                                    |
| 4                                                                                                    | 5                                                                                                    | 6                                                                                                    | 7                                                                                                    | 8                                                                                                    | 9                                                                                                    | 10                                                                                                    |
| 11                                                                                                    | 12                                                                                                    | 13                                                                                                    | 14                                                                                                    | 15                                                                                                    | 16                                                                                                    | 17                                                                                                    |
| 10                                                                                                    | 19                                                                                                    | 20                                                                                                    | 21                                                                                                    | 22                                                                                                    | 22<br>MARRS 1: Radial<br>Tire Spring Sprints<br>by Toyo Tire @<br>Summit Point<br>Motorsports Path<br>Online Realistation<br>Opened: Mon. Mar<br>14: 1900 AM CST<br>Crossy: Sum, Apr 24<br>2:00 AM CST<br>2:20 AM CST | 24<br>MARRS 1. Radial<br>Tire Spring Sprints<br>by Loyo Tire &<br>Summit Point<br>Motorsports Park<br>Online Registration<br>Operand: Mon. Mar<br>14 10:00 AM CST<br>Closes: Sun. Apr 25<br>9:30 AM CST<br>252 Entrants (CR) |
|                                                                                                    |                                                                                                    |                                                                                                    |                                                                                                    |                                                                                                    |                                                                                                    |                                                                                                    |
| 25                                                                                                    | 26                                                                                                    | 27                                                                                                    | 28                                                                                                    | 29                                                                                                    | 30                                                                                                    |                                                                                                    |
| 25<br>First Day Of Week                                                                                                    | 26<br>Monday M Color                                                                                                    | 27<br>Code                                                                                                    | 28                                                                                                    | 29<br>s 🔲 Underline Ea                                                                                       | 30<br>ich Event                                                                                                    | 2 ever                                                                                                    |
| 25<br>First Day Of Week<br>Event Abbreviati                                                                                  | 26<br>c Monday M Color<br>ions:                                                                                           | 27<br>Code Gray out past events                                                                                                    | 28                                                                                                    | 29<br>s Underline Ea<br>Icon Legen                                                                           | 30<br>ich Event<br>d: click images next to                                                                                                    | 2 even<br>events to preform                                                                                                    |
| 25<br>First Day Of Week<br>Event Abbreviati<br>Autocross - (AX)                                                              | 26<br>Monday M Color<br>ions:<br>Autocross School - (AS)                                                                  | 27<br>Code Gray out past events<br>Autocross Subscription -<br>(ASub)                                                                            | 28<br>Show Abbreviation<br>Car Show - (CS)                                                                           | 29<br>s □Underline Ex<br>Icon Legen<br>action                                                                | 30<br>ach Event<br>d: click inneges next to<br>ubs <b>d</b> Vee                                                                                                    | 2 mer                                                                                                    |
| 25<br>First Day Of Week<br>Event Abbreviati<br>Autocross - (AX)<br>Club Meeting -<br>(CM)                                    | 26<br>Cons:<br>Autocross School - (AS)<br>Club Race - National -<br>(CR)                                                  | 27<br>Code Gray out past events<br>Autocross Subscription -<br>(ASub)<br>Club Race - Regional - (CR)                                             | 28<br>28<br>Car Show Abbreviation<br>Car Show - (CS)<br>Drag Race - (DR)                                             | 29<br>s ☐ Underline Ex<br>Icon Legen<br>action<br>% View res<br>@ View en                                    | 30<br>sch Event<br>d: click inneges next to<br>uits 리 Viei<br>try list 과 Viei<br>for anot 추 Da                                                                                                    | 2 over<br>events to preform<br>w pictures<br>it Club's website<br>website Outlook                                                                                                    |
| 25<br>First Day Of Week<br>Event Abbreviati<br>Autocross - (AX)<br>Club Meeting -<br>(CM)<br>Drifting - (DF)                 | 26<br>c Monday M 2 Color<br>ions:<br>Autocross School - (AS)<br>Club Race - National -<br>(CR)<br>Drive - (D)             | 27<br>Code Gray out past events<br>Autocross Subscription -<br>(ASUb)<br>Club Race - Regional - (CR)<br>Driver's Education - (DE)                | 28<br>Car Show Abbreviation<br>Car Show - (CS)<br>Drag Race - (DR)<br>Driving School -<br>(DS)                       | 29<br>s Underline Est<br>Icon Legen<br>action<br>% View res<br>⊗ View en<br>i Register<br>≠ Edit Reg         | 30<br>ch Event<br>d: click images next to<br>uits I Vien<br>try list Vien<br>for event I Don<br>istration X Can                                                                                                    | 2 even<br>events to preform<br>w pictures<br>t Club's website<br>writed into Outlook<br>cel Registration                                                                                                    |
| 25<br>First Day Of Week<br>Event Abbreviati<br>Autocross - (AX)<br>Club Meeting -<br>(CM)<br>Drifting - (DF)<br>Enduro - (E) | 26<br>Monday Color<br>ens:<br>Autocross School - (AS)<br>Club Race - National -<br>(CR)<br>Drive - (D)<br>Pro Scio - (PS) | 27<br>Code Gray out past events<br>Autocross Subscription -<br>(ASUb)<br>Club Race - Regional - (CR)<br>Driver's Education - (DE)<br>Rally - (R) | 28<br>Car Show Abbreviation<br>Car Show - (CS)<br>Drag Race - (DR)<br>Driving School -<br>(DS)<br>Raily Cross - (RC) | 29<br>s Underline Est<br>action<br>View res<br>A View en<br>Register<br>A Edit Reg<br>Register<br>A Edit Reg | 30<br>ch Event<br>d: click images next to<br>uits IV view<br>for event IV view<br>for event IV view<br>istration X Can<br>tion Closed II Add                                                                          | 2 ever<br>events to preform<br>w pictures<br>t Club's website<br>writed into Outlook<br>cel Registration<br>ditional Information                                                                                             |

You may also edit your entry, crew or car number, at anytime while online registration is open by logging in to <u>www.DLBracing.com</u>, after successfully logging in, you current event registrations will be displayed. Select the event you wish to edit by clicking on the pen icon.

For help with Central Florida events, contact Robin by email at <u>cfrreg2@aol.com</u> (email is the preferred method of contact), or by phone at 407-568-6902.